# 7.2 「入札閲覧設計書」に対する質問回答機能

# 7.2 「入札閲覧設計書」に対する質問回答機能

7.2.1 「入札閲覧設計書」に対する質問を登録する場合

## 調達案件の検索

案件の検索条件を設定する画面です。

| GALS/EC - Microsoft Inte       | rnet Explorer |                                                                                                    |                  |                                                                                                    |                      |      |
|--------------------------------|---------------|----------------------------------------------------------------------------------------------------|------------------|----------------------------------------------------------------------------------------------------|----------------------|------|
| <b>古自歌</b> 国                   |               |                                                                                                    | 2005年03月20日 18時1 | 4 <del>9)</del>                                                                                                    | CALS/EC 電子入札システム     | ø    |
| V AND ALA SIS                  | 入札情報サービス      |                                                                                                    |                  |                                                                                                    |                      |      |
| 入机放明者                          |               |                                                                                                    | 調達案件検到           | 权                                                                                                    |                      |      |
| 「参加資格なし/<br>」 非他名/非道定/<br>非時度」 | 検索条件          |                                                                                                    |                  |                                                                                                    |                      |      |
| の理由論求                          | 調達機關          | 鳥取県 🛩                                                                                                    |                  |                                                                                                    |                      | 1000 |
|                                | 85.40         | 総務部 💌                                                                                                    |                  |                                                                                                    |                      |      |
|                                | 1             | TT                                                                                                    |                  |                                                                                                    |                      |      |
|                                | 事務所           | 日野総合事務所導土整備為<br>中部総合事務所導土整備為<br>西部総合事務所導土整備系<br>管財課                                                                | 8<br>6<br>6      |                                                                                                    |                      |      |
|                                | 入札方式          | 工事<br>マ全て<br>一 一般競争入札<br>二 公募聖指名競争入札<br>一 限定公募型指名競争入札<br>一 通常型指名競争入札<br>二 通常型指名競争入札<br>5<br>二 公録型プロポーザル<br>一 時容部に知 | n.<br>¢          | <ul> <li>コンサル</li> <li>▼全て)</li> <li>□ 一級競争入札</li> <li>□ 公察型指名範</li> <li>□ 通常型指名範</li> <li>□ 公察型プロボー</li> <li>□ 建意契約</li> </ul> | 争入礼<br>争入礼方式<br>- ヴル |      |
|                                | 梭索年月          | 2005 《年 2 《月~                                                                                                    | 2005 🗸 雜 🕄 🗸 月   |                                                                                                    | J                    |      |
|                                | 表示件数          | 10 💌 🙌                                                                                                    |                  |                                                                                                    |                      |      |
|                                |               |                                                                                                    |                  |                                                                                                    |                      |      |

#### <u>操作説明</u>

案件の検索条件①を設定し、左メニューの「入札説明書・案件内容」ボタン②を押下することにより、調達案件一覧画面を表示します。 検索条件を指定しない場合、すべての案件が対象になります。

#### 項目説明

入札説明書・案件内容ボタン:「入札閲覧設計書」調達案件一覧画面を表示します。

「参加資格なし/非指名/ :「参加資格なし/非指名/非選定/非特定」調達案件一覧画面を 非選定/非特定」 表示します。

の理由説明ボタン

# 「入札閲覧設計書」調達案件一覧の表示

検索条件設定画面で設定した条件に該当する「入札閲覧設計書」調達案件一覧を表示します。

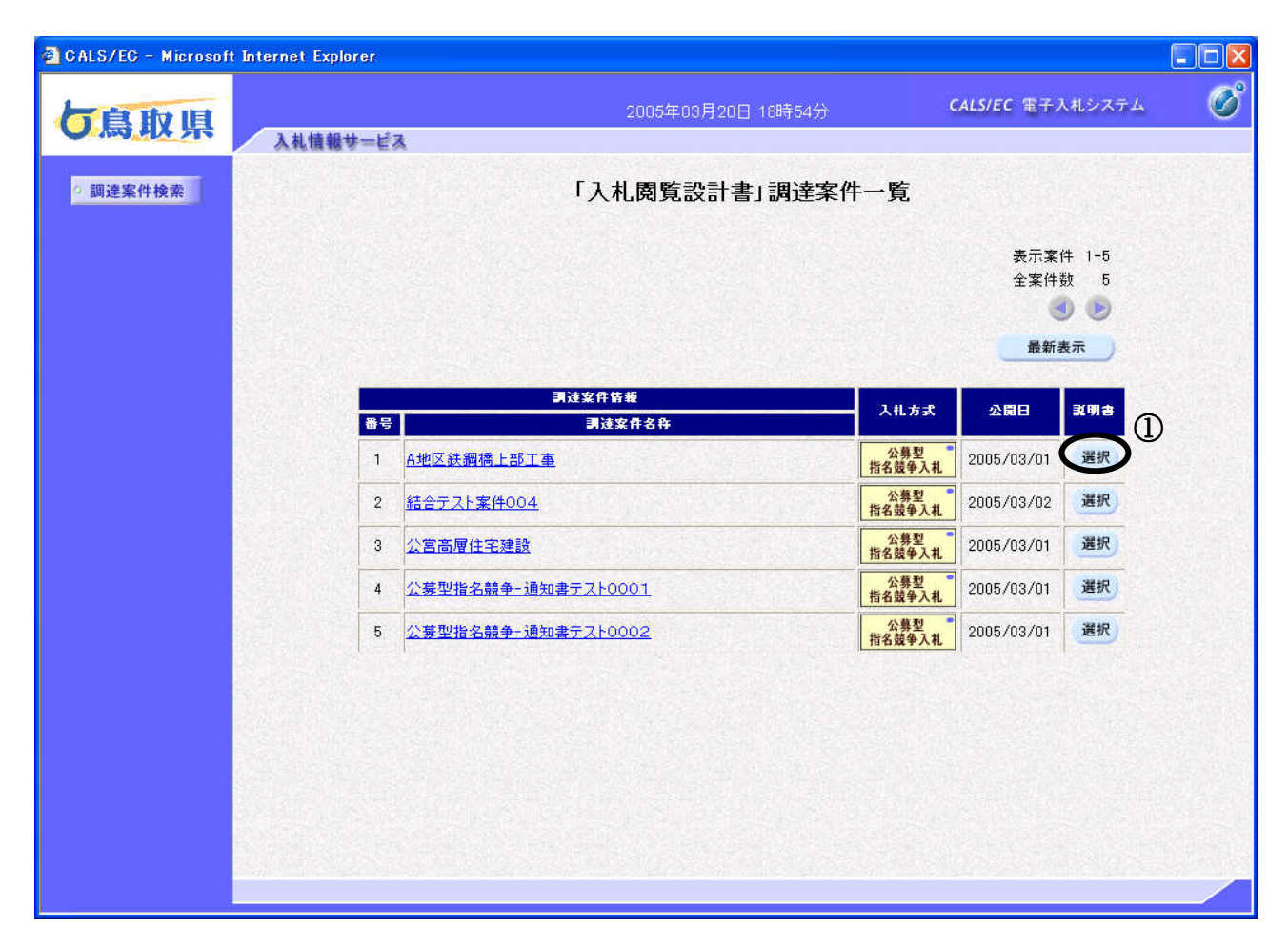

## <u>操作説明</u>

発注者に質問する案件の「説明書」欄にある選択ボタン①をクリックします。

## <u>項目説明</u>

| ●ボタン    | :前ページのデータを表示します。           |
|---------|----------------------------|
| ・ボタン    | :次ページのデータを表示します。           |
| 最新表示ボタン | :「入札閲覧設計書」調達案件一覧を最新状態にします。 |
| 選択ボタン   | :「入札閲覧設計書」質問および回答一覧を表示します。 |

## 「入札閲覧設計書」質問および回答一覧の表示

選択した案件の「入札閲覧設計書」質問および回答一覧を表示します。

| 🚰 CALS/EC - Microsoft | Internet Explorer        |                                                 |                    |
|-----------------------|--------------------------|-------------------------------------------------|--------------------|
| し鳥取県                  | 入礼情報サービス                 | 2005年03月20日 19時02分                              | CALS/EC 電子入札システム 🔗 |
| 2 調達案件検索              |                          | 「入札閲覧設計書」質問および                                  | 回答一覧               |
|                       | 調達案件名称<br>入札方式<br>契約担当官等 | A地区鉄鋼橋上部工事<br>公募型指名競争入札<br>県土整備部<br>管理課<br>建設業係 |                    |
|                       | 表示条件                     | - 投稿日時 2005 💙 年 2 💌 月 以降 📕                      | 新表示 質問入力           |
|                       | 2010<br>2010             | *************************************           | 변수님학 쇼동/변승         |
|                       |                          |                                                 |                    |
|                       |                          |                                                 |                    |
|                       |                          |                                                 |                    |
|                       |                          |                                                 |                    |
|                       |                          |                                                 |                    |

## <u>操作説明</u>

\_\_\_\_\_\_ 質問入力ボタン①をクリックします。

## 項目説明

最新表示ボタン :「入札閲覧設計書」質問および回答一覧を最新状態にします。 質問入力ボタン :「入札閲覧設計書」に対する質問内容を表示します。

## 「入札閲覧設計書」に対する質問内容の表示

「入札閲覧設計書」に対する質問内容を入力します。

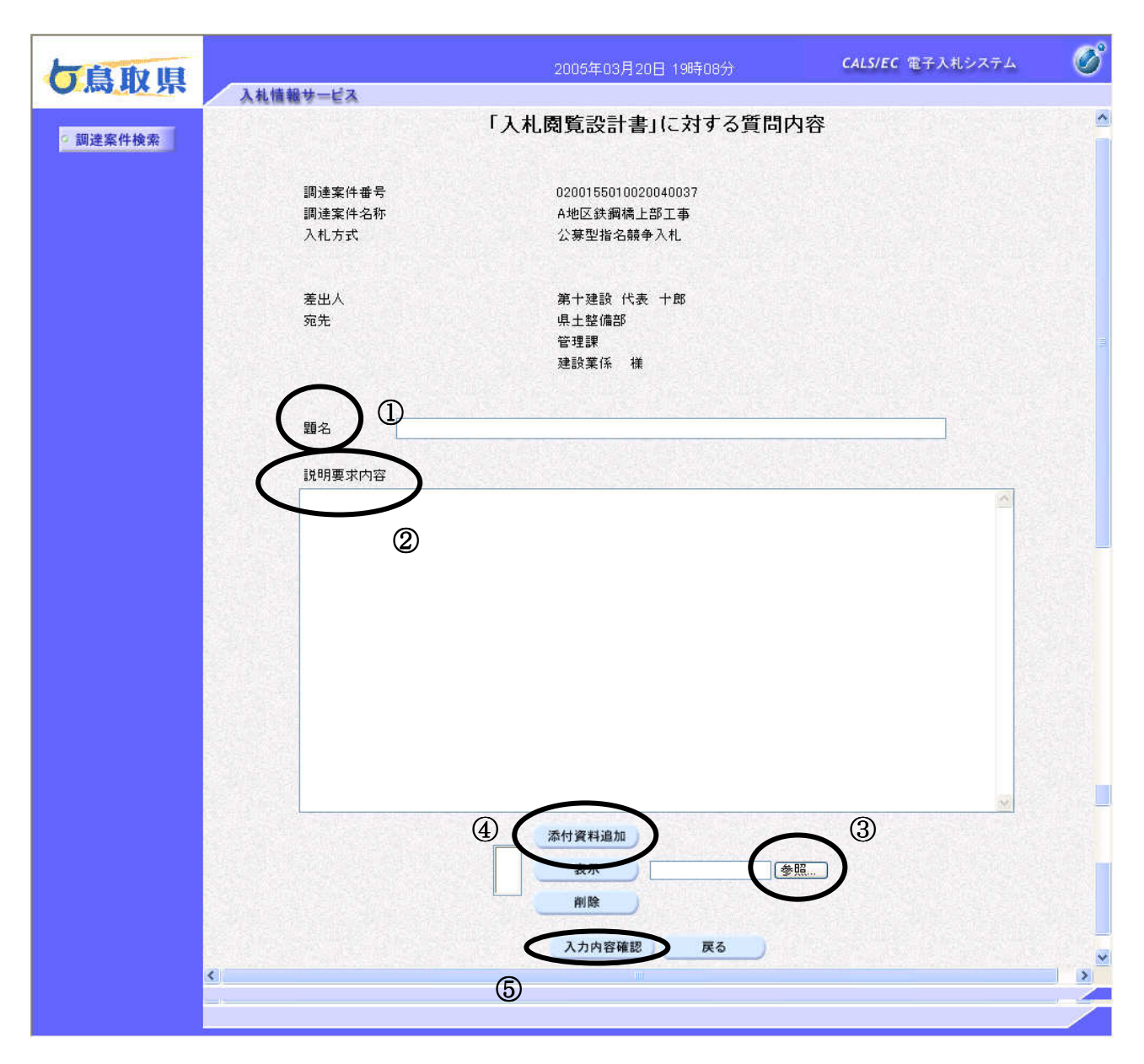

#### <u>操作説明</u>

**題名**①を入力後、説明要求内容②を入力します。

(添付資料がある場合は、参照ボタン③をクリックして添付資料を選択し、添付資料追加ボタン④ をクリックすることにより、添付資料を添付します。)

入力内容を確認したら、入力内容確認ボタン⑤をクリックします。

#### 項目説明

添付資料追加ボタン :参照ボタンで選択したファイルを添付資料として追加します。
 参照ボタン :ファイル選択画面が表示されます。
 提出内容確認ボタン :提出内容確認画面に移動します。
 戻るボタン :前画面に戻ります。
 ※ Microsoft ブラウザのセキュリティにより、表示ボタンは使用できません。ご注意ください。

## 「入札閲覧設計書」に対する質問内容の登録

「入札閲覧設計書」に対する質問内容を登録します。

| 🚰 CALS/EC - Microsof | t Internet Explorer      |                                                |                  |   |
|----------------------|--------------------------|------------------------------------------------|------------------|---|
| し鳥取県                 | 入札情報サービス                 | 2005年03月20日 19時18分                             | CALS/EC 電子入札システム | Ø |
| ○ 調達案件検索             |                          | 「入札閲覧設計書」に対する質問内容                              |                  |   |
|                      | 調達案件番号<br>調達案件名称<br>入札方式 | 0200155010020040037<br>A地区鉄鋼橋上部工事<br>公募型指名競争入札 |                  |   |
|                      | 差出人<br>宛先                | 第十建設(代表 十郎<br>県土整備部<br>管理課<br>建設業係             |                  |   |
|                      | 題名                       | 「A地区鉄鋼橋上部工事」に対する質問内容                           |                  |   |
|                      | 質問内容                     |                                                |                  |   |
|                      | 「A地区鉄鋼橋上部工               | 事」に対する説明要求内容                                   |                  |   |
|                      | ここに入力したが                 | 9容が説明要求内容に表示されます。                              |                  |   |
|                      |                          | D:¥Temp¥質問書.xls<br>登録<br>戻る<br>①               |                  |   |

#### <u>操作説明</u>

入力内容を確認後、登録ボタン①をクリックします。

## <u>項目説明</u>

表示ボタン : IE のセキュリティーにより利用できません。 登録ボタン :「入札閲覧設計書」に対する質問内容を登録します。 戻るボタン : 前画面に戻ります。 ※ Microsoft ブラウザのセキュリティにより、表示ボタンは使用できません。ご注意ください。

## 質問内容の登録完了

質問内容の登録が完了した場合、登録された質問内容の管理番号を表示します。 これで「入札閲覧設計書」に対する質問内容の登録手続きは完了です。

| 🚰 CALS/EC - Microsof | Internet Explorer         |                                |   |
|----------------------|---------------------------|--------------------------------|---|
| 「鳥取県                 | 2005年03月20日 1<br>入礼情報サービス | 19時19分 <b>CALS/EC</b> 電子入札システム | Ø |
| ○ 調達案件検索             | 管理番号000001で質問内?           | 容が登録されました。                     |   |
|                      |                           |                                |   |
|                      | 質問/回答                     | -R                             |   |
|                      |                           |                                |   |
|                      |                           |                                |   |
|                      |                           |                                |   |
|                      |                           |                                |   |
|                      |                           |                                |   |
|                      |                           |                                |   |

#### 操作説明

質問/回答一覧①をクリックします。

項目説明

質問/回答一覧ボタン :「入札閲覧設計書」質問および回答一覧に遷移します。

## 7.2.2 「入札閲覧設計書」に対する質問の回答内容を表示する場合

#### <u>調達案件の検索</u>

案件の検索条件を設定する画面です。

| 🔮 CALS/EC – Microsoft In      | nternet Explorer  |                                                                                                    |                  |                                                                                                    |                     |           |
|-------------------------------|-------------------|----------------------------------------------------------------------------------------------------|------------------|----------------------------------------------------------------------------------------------------|---------------------|-----------|
| 方息取風                          |                   |                                                                                                    | 2005年03月20日 18時1 | (4 <del>5)</del>                                                                                                    | CALS/EC 電子入札システム    | Ø         |
| WWW PLA PLA                   | 入札情報サービス          |                                                                                                    |                  |                                                                                                    |                     | Car total |
| 入机被明查                         |                   |                                                                                                    | 調達案件検察           | 索                                                                                                    |                     |           |
| 「参加資格なし/<br>」非他名/非道定/<br>非地定」 | 検索条件              |                                                                                                    |                  |                                                                                                    |                     |           |
| の唯田純家                         | 抑速機關              | 鳥取県 🛩                                                                                                    |                  |                                                                                                    |                     | 1010      |
|                               | 25.45             | 4E FR 25 💌                                                                                                    |                  |                                                                                                    |                     |           |
|                               | ★ 20 日野総合事務所導土整備局 | 12186                                                                                                    |                  |                                                                                                    |                     |           |
|                               | 春務所               | 日野総合事務所県土整備)<br>中部総合事務所県土整備)<br>西部総合事務所県土整備)<br>管財課                                                                                               | 5<br>5<br>6      |                                                                                                    |                     |           |
|                               | 入札方式              | <ul> <li>工事</li> <li>▼全て</li> <li>→放験争入札</li> <li>公察型指名競争入札</li> <li>限定公募型指名競争入札</li> <li>通常型指名競争入札方:</li> <li>公衆型プロボーザル</li> <li>随窓契約</li> </ul> | 札<br>式           | <ul> <li>二ンサル</li> <li>▼金て)</li> <li>二 お競争入札</li> <li>□公募型指名器</li> <li>□ 法常型指名器</li> <li>□ 公募型プロギ・</li> <li>□ 陸意契約</li> </ul> | ●入札<br>●入札方式<br>-ザル | _ ①       |
|                               | 検索年月              | 2005 💙 年 2 💌 月 ~                                                                                                    | 2005 🖋 年 🛛 💌 月   |                                                                                                    | )                   |           |
|                               | 表示件数              | 10 💌 🙌                                                                                                    |                  |                                                                                                    |                     |           |
|                               |                   |                                                                                                    |                  |                                                                                                    |                     |           |

#### 操作説明

案件の検索条件①を設定し、左メニューの「入札説明書・案件内容」ボタン②を押下することにより、調達案件一覧画面を表示します。 検索条件を指定しない場合、すべての案件が対象になります。

#### 項目説明

の理由説明ボタン

入札説明書・案件内容ボタン:「入札閲覧設計書」調達案件一覧画面を表示します。

「参加資格なし/非指名/ :「参加資格なし/非指名/非選定/非特定」調達案件一覧画面を 非選定/非特定」 表示します。

## 「入札閲覧設計書」調達案件一覧の表示

検索条件設定画面で設定した条件に該当する「入札閲覧設計書」調達案件一覧を表示します。

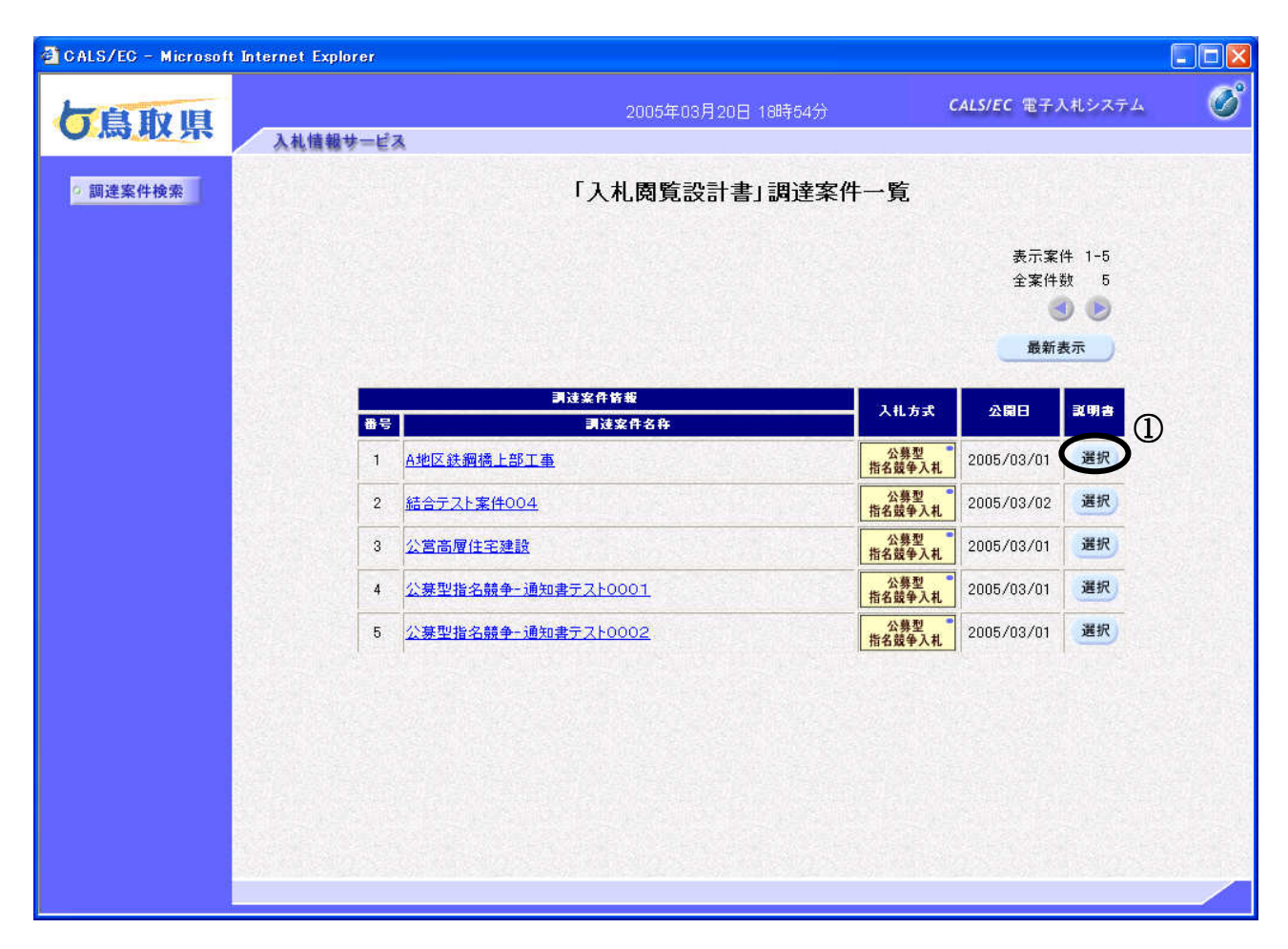

## 操作説明

「入札閲覧設計書」に対する質問の回答内容を確認する案件の「説明書」欄にある選択ボタン①を クリックします。

#### 項目説明

| ■ボタン    | :前ページのデータを表示します。            |
|---------|-----------------------------|
| ・ボタン    | :次ページのデータを表示します。            |
| 最新表示ボタン | :「入札閲覧設計書」調達案件一覧を最新状態にします。  |
| 選択ボタン   | :「入札閲覧設計書」 質問および回答一覧を表示します。 |

## 「入札閲覧設計書」質問および回答一覧の表示

選択した案件の「入札閲覧設計書」質問および回答一覧を表示します。

| 🚰 CALS/EC - Microsof | t Internet Explorer                         |                                                        |                                                                     |
|----------------------|---------------------------------------------|--------------------------------------------------------|---------------------------------------------------------------------|
| し島取県                 | 入礼情報サービス                                    | 2005年03月20日 20時23分                                     | CALS/EC 電子入札システム 🔗                                                  |
| 2 調達案件検索             |                                             | 「入札閲覧設計書」質問および                                         | 回答一覧                                                                |
|                      | 調達案件名称<br>入札方式<br>契約担当官等                    | A地区鉄鋼橋上部工事<br>公募型指名競争入札<br>県土整備部<br>管理課<br>建設業係        |                                                                     |
|                      | 表示<br><mark>第名</mark><br>「A地区鉄鋼橋上部工事」に<br>容 | 条件 投稿日時 2005 ♥年 2 ♥月 以降 最<br>管理器号  2005/03/20 19:19:23 | 新表示     質問入力       回答日時     269/回答       2005/03/20.19:50:10     表示 |
|                      |                                             |                                                        |                                                                     |
|                      |                                             |                                                        |                                                                     |
|                      |                                             |                                                        |                                                                     |
|                      |                                             |                                                        |                                                                     |

#### <u>操作説明</u>

「入札閲覧設計書」に対する質問の回答内容を確認する案件の「投稿/回答」欄にある表示ボタン ①をクリックします。

#### 項目説明

最新表示ボタン :「入札閲覧設計書」質問および回答一覧を最新状態にします。 表示ボタン :「入札閲覧設計書」に対する質問内容および回答内容を表示します。

## 「入札閲覧設計書」に対する質問内容および回答内容の表示

選択した案件の「入札閲覧設計書」に対する質問内容および回答内容を表示します。

| 「鳥取県     | 入札徳銀林一ドス                 | 2014年03月29日 18時59分                               | <i>CALS/EC</i> 電子入札システム                            | Ø |
|----------|--------------------------|--------------------------------------------------|----------------------------------------------------|---|
| ? 調達案件検索 | Manay En                 | 「入札閲覧設計書」に対する質問内容および回答                           | 的容                                                 |   |
|          | 調達案件番号<br>調達案件名称<br>入札方式 | 0200155010020130134<br>20140329質問回答<br>制限付一般競争入札 |                                                    |   |
|          | 管理番号                     | 000001 投稿<br>回答日                                 | ] 바 2014/03/29 18:48:40<br>] 바 2014/03/29 18:58:22 |   |
|          | 差出人                      | 県土整備部<br>県土総務課<br>建設業担当                          |                                                    |   |
|          | 宛先                       | 馬野建設株式会社 馬野 慎一郎 補                                |                                                    |   |
|          | 題名                       | 題名                                               |                                                    |   |
|          | 質問事項                     | <b>20月雨 : た</b> わめ                               |                                                    |   |
|          | 。<br>回答<br>E             | NAA KAJA                                         | 回答履歴一覧。                                            |   |
|          |                          | ①                                                | <u></u>                                            |   |

#### 操作説明

「入札閲覧設計書」に対する質問の回答内容を確認します。 回答に添付資料がある場合は、添付資料表示ボタン①をクリックします。

## <u>項目説明</u>

印刷ボタン:印刷用の別画面が表示されます。

戻るボタン :前画面に戻ります。

## 添付資料の表示・保存

発注者から送付された添付資料の一覧が表示されます。表示したいファイルを選択します。

| 🚰 CALS/EC - Microsof | t Internet Explorer                             |     |
|----------------------|-------------------------------------------------|-----|
| し島取県                 | 2005年03月20日 19時34分 CALS/EC 電子入札システム<br>入札情報サービス | . Ø |
| ? 調達案件検索             | 添付資料                                            |     |
|                      | 質問書×k                                           |     |
|                      | <u>ま</u> 示·保存<br>正<br>1<br>(1)                  |     |
|                      |                                                 |     |

#### 操作説明

確認したいファイルを選択し、「表示・保存」ボタン①をクリックします。

ファイルのダウンロード画面が表示されます。「ファイルをディスクに保存する」を選択し、保存してからファイルを開いて確認します。

#### 項目説明

表示・保存ボタン :ファイルのダウンロード画面が表示され、添付資料を表示します。 戻るボタン :「入札閲覧設計書」に対する質問内容および回答内容を表示します。

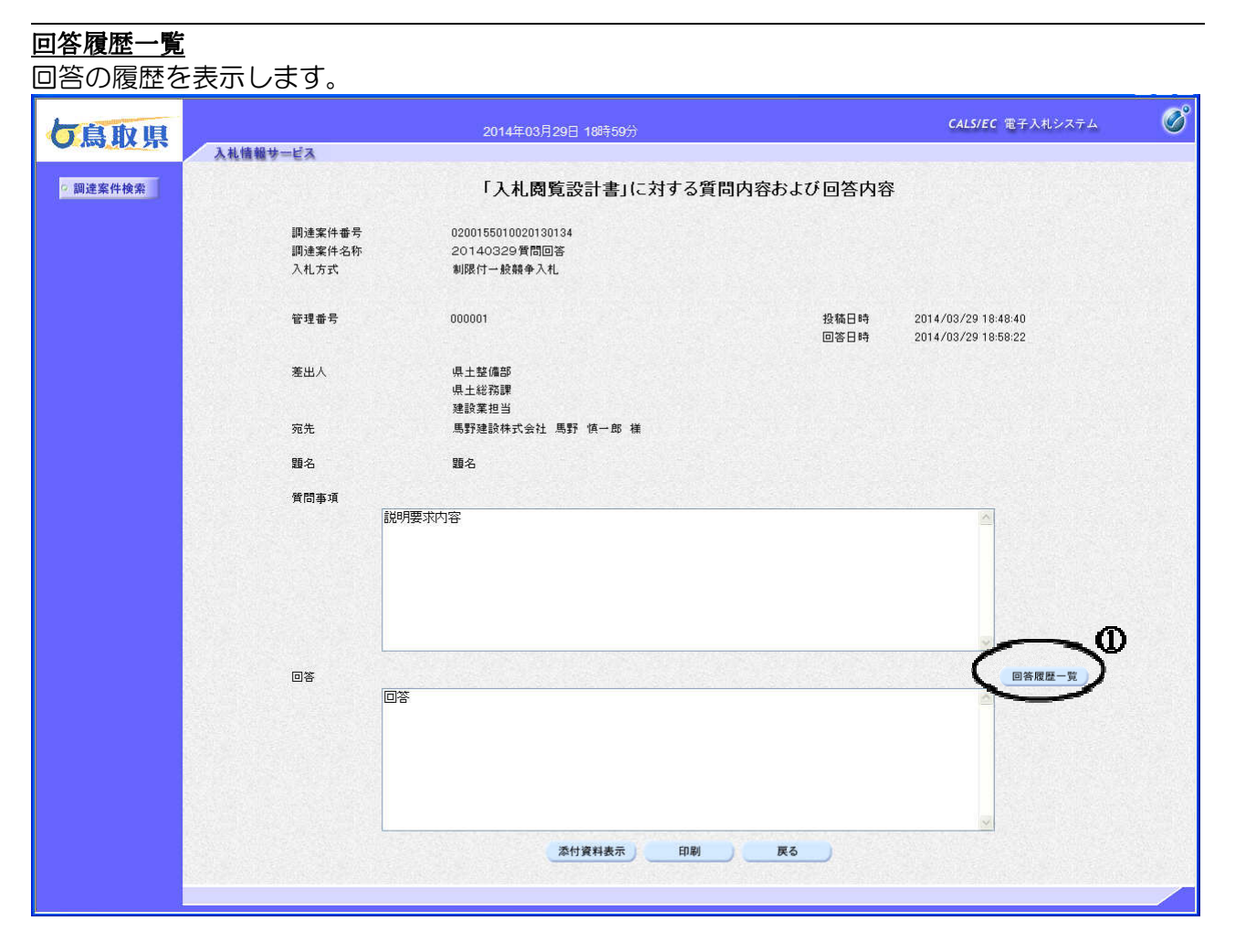

<u>操作説明</u>

回答履歴一覧①をクリックします。

## <u>項目説明</u>

- 修正ボタン
  :質問に対する回答の修正画面に遷移します。
- 戻るボタン :「入札閲覧設計書」質問および回答一覧に遷移します。

## 回答履歴一覧画面

質問に対する回答履歴を表示します。

| 6 http://10.2.104.6 | I/?KikanNo=0200&HachuType=0 - CALS/EC - Windows Internet Explorer |                      |
|---------------------|-------------------------------------------------------------------|----------------------|
| ち鳥取県                | 2014年12月15日 21時35分                                                | CALS/EC 電子入札システム 🛛 🔗 |
|                     | 入机馈艇步一ビス                                                          |                      |
| 2 胡送条件枝条            | 回合腹膛一覧<br>東新時素 東新日                                                |                      |
|                     | 1 登錄 平成26年12月15日(月)                                               |                      |
|                     |                                                                   |                      |
|                     |                                                                   |                      |
|                     |                                                                   |                      |
|                     |                                                                   |                      |
|                     |                                                                   |                      |
|                     |                                                                   |                      |
|                     |                                                                   |                      |
|                     |                                                                   |                      |
|                     |                                                                   |                      |
|                     |                                                                   |                      |
|                     |                                                                   |                      |
|                     |                                                                   |                      |
|                     |                                                                   |                      |
|                     |                                                                   |                      |
|                     |                                                                   |                      |
|                     |                                                                   |                      |
|                     |                                                                   |                      |
|                     |                                                                   |                      |
| ふ                   |                                                                   |                      |
| ハーンが衣示されましん         | □ ■ ■ ■ ■ ■ ■ ■ ■ ■ ■ ■ ■ ■ ■ ■ ■ ■ ■ ■                           | ₹2 ▼ ₹ 100% ▼        |

## <u>操作説明</u>

発注者側が回答を登録、修正を行った日付が表示されます。 履歴の確認を行い**戻る①**をクリックします。

## 項目説明

戻るボタン :「入札閲覧設計書」質問および回答一覧に遷移します。